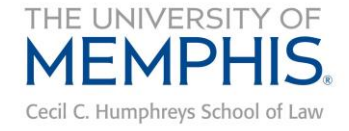

## INSTRUCTIONS FOR REGISTERING FOR WESTLAW, TWEN & THE LEGAL METHODS TWEN COURSE

All 1Ls will use Westlaw and TWEN during the fall semester. To gain access to TWEN, you must first register for Westlaw access. After you register for Westlaw access, register for the Legal Methods TWEN Course.<sup>1</sup>

## **Registering for Westlaw/TWEN Access**

- 1. Obtain your Westlaw Password from Linda Hayes.
- 2. Go to <u>www.lawschool.westlaw.com</u>.
- 3. Click the <u>Register</u> link located on the right.

| awschool.westlaw.com                                                                                                    |                                                  |
|----------------------------------------------------------------------------------------------------|--------------------------------------------------|
| OnePass Sign In Username  Password  Forgot my username or password  Save my Username Save my Username and Password Remember Me on this Computer [?]  Sign In  Create a new OnePass profile Update an existing OnePass profile | REGISTER YOUR<br>PASSWORD<br>GET YOUR ONEPASS >> |

4. Select <u>No</u> in response to whether you have an existing OnePass profile.

| THOMSON REUTERS<br>LAW SCHOOL REGIS                                                                                                    | S WESTLAW<br>STRATION                                                                      |
|----------------------------------------------------------------------------------------------------|--------------------------------------------------------------------------------------------|
| Step 1<br>Register or confirm your OnePass profile.                                                                                      | Step 2<br>Register for the Thomson Reuters Westlaw<br>portal site (lawschool.westlaw.com). |
| Let's begin step 1.<br>Do you have an existing OnePass profile?*<br>Yes No Not sure?<br>*Transfer Students: Select "Yes" and use your ex | isting OnePass credentials on the next page.                                               |

<sup>1</sup> Several other classes will also use TWEN. Please review the first assignments and syllabi for your other classes to determine whether you need to register for additional TWEN Courses.

5. Fill in the Westlaw Registration Key provided to you by Linda Hayes and your preferred email address in the appropriate boxes. Click <u>Continue</u>.

| nePass                                                                                                    |                                                                                                    |
|----------------------------------------------------------------------------------------------------|----------------------------------------------------------------------------------------------------|
| register a new prof                                                                                                    | le                                                                                                   |
| To start the registration process, please er<br>information is needed for us to verify that th<br>registered within OnePass, and will be use<br>profile. | ter the information below. This<br>here isn't already a profile<br>d as a starting point for the new |
|                                                                                                    | 7                                                                                                    |
|                                                                                                    |                                                                                                    |
| Example: XXXXX-XXXXX or XXXXXXXXXXX                                                                                                    |                                                                                                    |
| Example: XXXXX-XXXX or XXXXXXXXXXXXXXXXXXXXXXXXX                                                                                                    |                                                                                                    |

6. Fill out the registration information. Click <u>Create Profile</u>.

| Register a new OnePass Profile         Register for a new Profile within OnePass by entering the information below.         Your Information         First Name         Last Name         Email Address         Image: Confirm Email Address field         Alternate Email Address(es) (Optional) |
|----------------------------------------------------------------------------------------------------|
| Register for a new Profile within OnePass by entering the information below.   Your Information   First Name   Last Name   Email Address   Confirm Email Address field   Alternate Email Address(es) (Optional)                                                                                   |
| Your Information  First Name Last Name Email Address Confirm Email Address field Alternate Email Address(es) (Optional)                                                                                                    |
| First Name Last Name Email Address Confirm Email Address Must be same as Email Address field Alternate Email Address(es) (Optional)                                                                                                    |
| Last Name Email Address Confirm Email Address Must be same as Email Address field Alternate Email Address(es) (Optional)                                                                                                    |
| Email Address Confirm Email Address Must be same as Email Address field Alternate Email Address(es) (Optional)                                                                                                    |
| Confirm Email Address<br>Must be same as Email Address field<br>Alternate Email Address(es) (Optional)                                                                                                    |
| Alternate Email Address(es) (Optional)                                                                                                    |
| Comma Separated                                                                                                    |
| Username and Password                                                                                                    |
| Username                                                                                                    |

- 7. You are now registered for Westlaw and TWEN. Later in the semester, you will learn how to conduct legal research on Westlaw.
- 8. If you have problems registering for Westlaw, contact Westlaw technical support at (800) 850-WEST.

## **Enrolling in the Legal Methods TWEN Course**

- 1. Go to <u>www.lawschool.westlaw.com</u>.
- 2. Enter your OnePass Username and Password. Click Sign In.

| awschool.westlaw.com               |  |
|------------------------------------|--|
|                                    |  |
| OnePass Sign In                    |  |
| Username                           |  |
|                                    |  |
| Password                           |  |
|                                    |  |
| Forgot my username or password     |  |
| Save my Username                   |  |
| □ Save my Username and Password    |  |
| Remember Me on this Computer [?]   |  |
| Sign In                            |  |
| Create a new OnePass profile       |  |
| Update an existing OnePass profile |  |

3. You should now see the Westlaw "Home" page. Click <u>TWEN</u> at the top of the page.

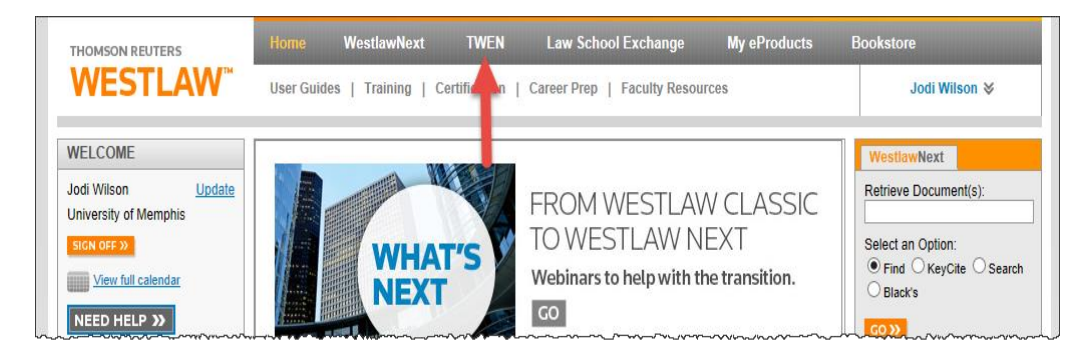

4. You should now see the "My Courses" page. Click <u>Add Course</u> at the top of the My Courses page.

| THOMSON REUTERS             | Home WestlawNext TWEN            | Law School Exchange | My eProducts | Bookstore    |                           |
|-----------------------------|----------------------------------|---------------------|--------------|--------------|---------------------------|
| <b>WESTLAW</b> <sup>™</sup> | My Courses   My Faculty Programs |                     |              | J            | odi Wilson 🛛              |
| WELCOME                     | <u>Westiaw</u> > TWEN            | •                   |              |              | Print this page           |
| University of Memphis       | MY COURSES                       | Add Course          | Drop Course  | <b>«</b> <   | July 2014 🔹 🔌             |
| View as: O Faculty  Student | View:                            |                     | TWEN Help    | S M          | TWTFS                     |
| View full calendar          | Access Course Name               | Term                | Instructor   | 29 30<br>6 7 | 1 2 3 4 5<br>8 9 10 11 12 |

- 5. The TWEN courses that are available for you will be displayed. Under University of Memphis, you should see a course named LEGAL METHODS Wilson (Full Year 2016-2017). Click Add.
  - NOTE: If your other professors are also using TWEN, you may want to add those courses now too.

| 1 | Add Cours     | se                  |                     |                                                                             |                 |       | × |
|---|---------------|---------------------|---------------------|-----------------------------------------------------------------------------|-----------------|-------|---|
|   | Search:       | Search course names |                     |                                                                             |                 |       |   |
|   | University    | y of Memphis        |                     |                                                                             |                 |       |   |
|   | Name          |                     | Semester            | Admin                                                                       | Course Password |       |   |
|   | Black Law St  | tudents Association | Full Year 2015-2016 | Sanford, Thompson,<br>Downey, Logan,<br>Salton, Campbell,<br>Finch, Dockery |                 | + Add |   |
|   | Christian Leg | gal Society         | Multi-Year          |                                                                             |                 | + Add |   |
|   | Oradorada     |                     | 0                   |                                                                             |                 |       |   |

- 6. Scroll to the bottom of the window and click <u>Close</u>.
- 7. This will take you back to the My Courses page. You should see all of the courses you added.
- 8. On your My Courses page, click the link for <u>LEGAL METHODS Wilson (Full Year</u> <u>2016-2017)</u> to enter the Legal Methods TWEN Course.

| THOMSON REUTERS                           | Home WestlawNext TWEN Law Sc                      | hool Exchange           | My eProducts    | Bookstor      | e       |              |         |                 |
|-------------------------------------------|---------------------------------------------------|-------------------------|-----------------|---------------|---------|--------------|---------|-----------------|
| WESTLAW <sup>™</sup>                      | My Courses   My Faculty Programs                  |                         |                 | Jodi Wilson ≽ |         |              |         |                 |
| WELCOME                                   | Westlaw > TWEN                                    |                         |                 |               |         | Print t      | his pac | 10              |
| Jodi Wilson Update                        | MY COURSES                                        | Add Course              | Dron Course     |               | July    | 7 2014       | >       | <b>&gt;&gt;</b> |
| View as: O Faculty  Student               | View:                                             |                         | TWEN Help       | S M           | Т       | w t          | F       | s               |
| SIGN OFF >>                               | Access Course Name                                | Term                    | Instructor      | 29 30         | 1       | 2 3          | 4       | 5<br>12         |
|                                           | University of Memphis                             |                         | Arrange Courses | 13 14         | 15      | 16 17        | 18      | 19              |
| School Contacts 👻                         |                                                   | Full year 2014.         |                 | 20 21         | 22      | 23 24        | 25      | 26              |
| Your Account Manager is:<br>Derek Moreton | LEGAL METHODS - Wilson (Full Year 2014-2015)      | 2015                    | Al L esson inks | 27 28<br>3 4  | 29<br>5 | 30 31<br>6 7 | 1       | 2<br>9          |
|                                           | terns have been added to interesting information, | Helpiul Information, Ca | ALTLESSONLINKS  |               |         |              |         |                 |

9. If you have problems registering for TWEN Courses, contact Westlaw technical support at (800) 850-WEST.